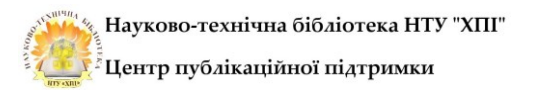

## Інструкція з реєстрації профіля автора у електронному репозитарії Національного технічного університету "Харківський політехнічний інститут" (eNTUKhPIIR) та прив'язки його до профіля ORCID.

Для того, щоб створити профіль автора у репозитарії НТУ «ХПІ» необхідно спочатку зареєструватися на плаформі. Для цього переходимо за посиланням <u>https://repository.kpi.kharkov.ua/</u>, у правому верхньому кутку інтерфейса натискаємо меню "Log In" ("Авторизуватися") і у випадаючому вікні натискаємо "Click here to register" ("Натисніть тут, щоб зареєструватися") (**Рис. 1,2**).

|   | Communities & Collections All of DSpace - Statistics                                                                                                    | Log In • |
|---|----------------------------------------------------------------------------------------------------|----------|
|   | Вітаємо!                                                                                                    |          |
|   | Раді вітати Вас у електронному репозитарії Національного технічного університету "Харківський політехнічний<br>інститут" (eNTUKhPIIR) ISSN 2409-5982                                                                                                    |          |
|   | Розміщуєте свої публікації та відкриті освітні ресурси (OER) у репозитарії eNTUKhPIIR, сприяйте підвищенню рейтингу університету<br>Для включення публікацій до репозитарію необхідно:                                                                              |          |
|   | <ol> <li>Ознайомитися з положенням про репозитарій НТУ "ХПІ", наказом "Про формування колекції друкованих і електронних видань"</li> <li>До бібліотеки подати:</li> <li>вторський договір-приєднання;</li> </ol>                                                    | 1        |
|   | <ul> <li>електронну версію публікацій у форматах Word або PDF з розпізнаванням;</li> <li>заголовок, анотацію та ключові слова українською та англійською мовами.</li> <li>Публікації, розміщенні самостійно автором, проходять рецензування позачергово.</li> </ul> | /        |
| 1 | Інструкція з реєстрації<br>Інструкція з самоархівування                                                                                                    |          |
|   | Інструкція з пошуку публікацій<br>З усіх питань щодо передачі повних текстів публікацій до репозитарію звертатися за e-mail: repository@khpi.edu.ua                                                                                                    |          |
| - |                                                                                                    |          |

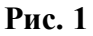

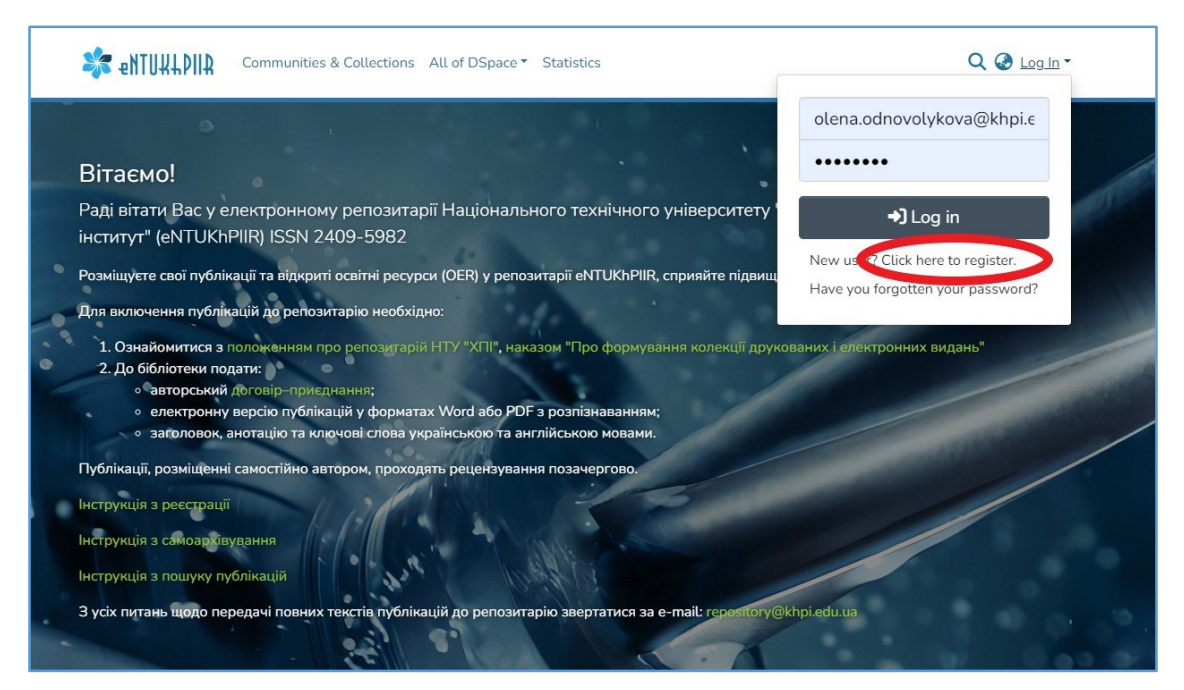

Рис. 2

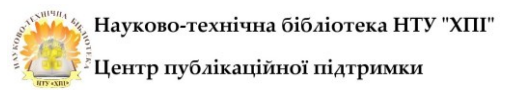

Відкриється форма "New user registration" ("Реєстрація нового користувача") (**Рис. 3**), де у полі "Email Address" ("Електронна пошта") вказуємо свою електронну адресу (бажано використовувати корпоративну @khpi.edu.ua) та натискаємо "Register" ("Зареєструватися") бачимо повідомлення про те, що на вказану адресу відправлено повідомлення з посиланням для підтвердження та подальші інструкції (**Рис. 4**)

| entull Communities & Collections All of DSpace -                                                                                                    | Q 🥝 Log In 🔹                               |
|----------------------------------------------------------------------------------------------------|--------------------------------------------|
| New user registration<br>Register an account to subscribe to collections for email updates, and submit new items to DSpace.<br>Email Address *                                                                                                    |                                            |
| This address will be verified and used as your login name.<br>Register                                                                                                    |                                            |
|                                                                                                    |                                            |
|                                                                                                    |                                            |
| Рис. 3                                                                                                    |                                            |
| Communities & Collections All of DSpace                                                                                                    | >                                          |
| An email has been sent to containing containing                                                                                                    | ng a special URL and further instructions. |
| An email has been sent to containi<br>iтаємо!<br>аді вітати Вас у електронному репозитарії Національного технічного університету "Харківський політехні<br>ститут" (eNTUKhPIIR) ISSN 2409-5982                                                                                                    | ng a special URL and further instructions. |
| An email has been sent to containi<br>iTaemo!<br>аді вітати Bac у електронному репозитарії Національного технічного університету "Харківський політехні<br>ститут" (eNTUKhPIIR) ISSN 2409-5982<br>зміщуєте свої публікації та відкриті освітні ресурси (OER) у репозитарії eNTUKhPIIR, сприяйте підвищенню рейтингу університет<br>па включення публікацій до репозитарію необхідно:<br>1. Ознайомитися з положенням про репозитарій НТУ "ХПІ", наказом "Про формування колекції друкованих і електронних вида                                                                                                    | ng a special URL and further instructions. |
| An email has been sent to containi<br>стаємо!<br>аді вітати Bac у електронному репозитарії Національного технічного університету "Харківський політехні<br>ститут" (eNTUKhPIIR) ISSN 2409-5982<br>зміщуєте свої публікації та відкриті освітні ресурси (OER) у репозитарії eNTUKhPIIR, сприяйте підвищенню рейтингу університет<br>на включення публікацій до репозитарію необхідно:<br>1. Ознайомитися з положенням про репозитарій НТУ "ХПІ", наказом "Про формування колекції друкованих і електронних вида<br>2. До бібліотеки податк )<br>• авторський договір-приєднання;<br>• електронну версіо публікацій у форматах Word або PDF з розпізнаванням;<br>• заголовок, анотацію та ключові слова українською та англійською мовами.                                                                                                    | ng a special URL and further instructions. |
| Ал email has been sent to contain<br>bitacMol<br>adji вітати Bac у електронному репозитарії Національного технічного університету "Харківський політехні<br>ститут" (eNTUKhPIIR) ISSN 2409-5982<br>аміщуєте свої публікації та відкриті освітні ресурси (OER) у репозитарії eNTUKhPIIR, сприяйте підвищенню рейтингу університет<br>на включенна публікацій до репозитарію необхідно:<br>1. Ознайомитися в положенням про репозитарій НТУ "ХПІ", наказом "Про формування колекції друкованих і електронних вида<br>2. До бібліотеки подати:<br>2. До бібліотеки подати:<br>авторський догевір-приєднання;<br>е лектронну версію публікацій у форматах Word або PDF з розпізнаванням;<br>авторовок, анотацію та ключові снова українською та англійською мовами.<br>блікації, розміщенні самостійно автором, проходять рецензування позачергово.<br>трукція з свиоар нувяння | ng a special URL and further instructions. |

Рис. 4

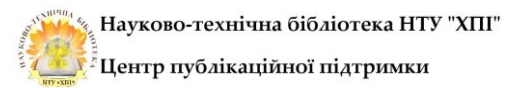

На вказану пошту надійде повідомлення з таким змістом (Рис. 5):

|   | eNTUKhPIIR Реєстрація облікового запису Вхідні ×                                                                                                    |
|---|----------------------------------------------------------------------------------------------------|
| - | repository@khpi.edu.ua<br>кому мені ◄                                                                                                    |
|   | Дякуємо Вам за реєстрацію в електронному репозитарії НТУ «ХПІ».                                                                                                 |
|   | Для завершення реєстрації облікового запису перейдіть за наступним посиланням:                                                                                  |
|   | https://repository.kpi.kharkov.ua/register/a883b850d2bf31ca32ce400f7b5992b0                                                                                     |
|   | Для надання Вам доступу до колекції кафедри, надішліть таку інформацію адміністратору на адресу <u>repository@khpi.edu.ua</u><br>– прізвище, ім'я, по батькові; |
|   | <ul> <li>номер бібліотечної картки;</li> </ul>                                                                                                    |
|   | – структурний підрозділ НТУ «ХПІ» (Інститут, кафедра);                                                                                                    |
|   | - BOCORO                                                                                                    |

## Рис. 5

При переході за посиланням, наданим в листі електронної пошти, відкриється форма "Створити профіль" для завершення реєстрації, де необхідно вказати ім'я та прізвище, за бажанням – номер телефону, обрати зручну мову (українська або англійська) та створити пароль для входу до акаунту, після чого натиснути кнопку "Повна реєстрація" (**Рис. 6.1**, **6.2**)

| 🔆 eNTUXLDIIA Фонди та зібрання Пошук за критеріями 🔻                                                              | Q 🌏 Увій                    |
|----------------------------------------------------------------------------------------------------|-----------------------------|
| Створити профіль                                                                                                  |                             |
| Ідентифікувати                                                                                                    |                             |
| Email                                                                                                    |                             |
| M 9 *                                                                                                    |                             |
| Прізвище *                                                                                                    |                             |
| Номер телефону                                                                                                    |                             |
| Мова                                                                                                    | _                           |
|                                                                                                    | (`                          |
|                                                                                                    |                             |
| Безпека                                                                                                    |                             |
| Будь ласка, введіть пароль у поле нижче та підтвердьте його, ввівши його ще раз у друге поле. Він ма<br>символів. | ає містити щонайменше шість |
| Пароль *                                                                                                    |                             |
| Повтопіть для ілтвердження *                                                                                      |                             |
|                                                                                                    |                             |

Рис. 6.1

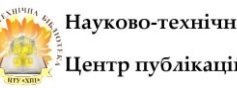

| ALL ALL ALL ALL ALL ALL ALL ALL ALL ALL | Науково-технічна | бібліотека  | нту | "ХПІ" |
|-----------------------------------------|------------------|-------------|-----|-------|
|                                         | Центр публікацій | ної підтрим | ики |       |

| Ідентифікувати                      |                                                                                             |   |
|-------------------------------------|---------------------------------------------------------------------------------------------|---|
| Email                               |                                                                                             |   |
| Iм'я *                              |                                                                                             |   |
|                                     |                                                                                             |   |
| Прізвище *                          |                                                                                             |   |
|                                     |                                                                                             |   |
| Номер телефону                      |                                                                                             |   |
|                                     |                                                                                             |   |
| Мова                                |                                                                                             | - |
|                                     |                                                                                             | ~ |
|                                     |                                                                                             |   |
|                                     |                                                                                             |   |
| Безпека                             |                                                                                             |   |
|                                     |                                                                                             |   |
| Будь ласка, введіть пароль у поле н | ижче та підтвердьте його, ввівши його ще раз у друге поле. Він має містити щонайменше шість |   |
| символів.                           |                                                                                             |   |
| Danagi *                            |                                                                                             |   |
| Гароль                              |                                                                                             |   |
|                                     |                                                                                             |   |
| Повторіть для ідтвердження *        |                                                                                             |   |
|                                     |                                                                                             |   |
|                                     |                                                                                             |   |
|                                     |                                                                                             |   |
| Повна ресстрація                    |                                                                                             |   |
| noona peccipaqui                    |                                                                                             |   |

Рис. 6.2

Після завершення реєстрації бачимо повідомлення "Реєстрацію завершено" (Рис. 7)

|      | 🗱 ентинди Фонди та зібрання Пошук за критеріями * Статистика Ресстрацію завершено ×                                                                                                    |
|------|----------------------------------------------------------------------------------------------------|
|      | Ресстрація пройшла успішно. Ви увійшли як новий користувач.                                                                                                    |
| •.   | Вітаємо!<br>Раді вітати Вас у електронному репозитарії Національного технічного університету "Харківський політехнічний<br>інститут" (ENTUKhPIIR) ISSN 2409-5982                                                                                                    |
|      | Розміщуєте свої публікації та відкумті освітні ресурси (OER) у репозитарії eNTUKhPIIR, сприяйте підвищенню рейтингу університету<br>Для включення публікацій до репозитарій необхідно:<br>1. Ознайомітися з положенням про репозитарій НТУ "XП", наказом "Проформування колекції друхованих і електроїнних видаль?<br>2. До бібліотеки горати:<br>• апорський договір-Приєднаний?<br>• електроннуверсію публікацій у форматах Word aбо PDF з розпізнаванням; |
| . 4. | <ul> <li>азголовок, анотацію та ключові слова українською та англійською мовами.</li> <li>Публікації, розміщенні самостійно автором, проходять рецензування позачергово.</li> <li>Інструкція з реєстрації</li> <li>Інструкція з самозрхівування</li> </ul>                                                                                                    |
| 1    | Iнструкций з пошуку публікацій<br>З усіх питакь щодо передачі повних текстів публікацій до репозитарію звертатися за e-mail: repository@khpi.edu.ua                                                                                                    |
|      | Пошук у репозитарії<br>Фонди                                                                                                    |

Рис. 7

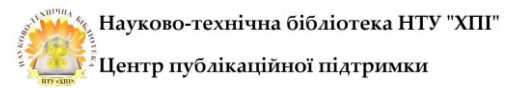

## Тепер доступна авторизація на платформі (Рис. 8, 9)

| 2 ENTURING Communities & Collections All of DSpace - Statistics                                                                                                    | Q 🥝 Log In -                                                                 |
|----------------------------------------------------------------------------------------------------|------------------------------------------------------------------------------|
| Вітаємо!                                                                                                    | olena.odnovolykova@khpi.e                                                    |
| Раді вітати Вас у електронному репозитарії Національного технічного університету<br>інститут" (eNTUKhPIIR) ISSN 2409-5982<br>Розміщуєте свої публікації та відкриті освітні ресурси (OER) у репозитарії eNTUKhPIIR, сприяйте підвищ<br>Для включення публікацій до репозитарію необхідно:                                                                                                    | Log in  New user? Click nere to register.  Have you forgotten your password? |
| <ol> <li>Ознайомитися з положенням про репозитарій НТУ "ХПІ", наказом "Про формування колекції друков</li> <li>До бібліотеки подати:         <ul> <li>авторський договір-приєднання;</li> <li>електронну версію публікацій у форматах Word або PDF з розпізнаванням;</li> <li>заголовок, анотацію та ключові слова українською та англійською мовами.</li> </ul> </li> <li>Публікації, розміщенні самостійно автором, проходять рецензування позачергово.</li> </ol> | аних і електронних видань"                                                   |

Рис. 8

| الما والمعالمة المعامة المعامة عنه المعامة عنه المعامة المعامة معامة معامة<br>محمد المعامة المعامة المعامة المعامة المعامة المعامة المعامة معامة محمد محمد معامة معامة معامة معامة معامة معامة محمد محمد محمد محمد معامة معامة محمد محمد محمد محمد محمد محمد محمد مح | ् 🙆 🖯 -                                              |
|----------------------------------------------------------------------------------------------------|------------------------------------------------------|
|                                                                                                    | Олена Одноволикова<br>olena.odnovolikova@khpi.edu.ua |
|                                                                                                    | Profite                                              |
| Вітаємо!                                                                                                    | MyDSpace                                             |
| Раді вітати Вас у електронному репозитарії Національного технічного університету                                                                                                    | Subscriptions                                        |
| інститут" (eNTUKhPIIR) ISSN 2409-5982                                                                                                    |                                                      |
| Розміщуєте свої публікації та відкриті освітні ресурси (OER) у репозитарії eNTUKhPIIR, сприяйте підвищ                                                                                                    | 〔→ Log out                                           |
| Для включення публікацій до репозитарію необхідно:                                                                                                    |                                                      |
| 1. Ознайомитися з положенням про репозитарій НТУ "ХПІ", наказом "Про формування колекції друке                                                                                                    | ованих і електронних видань"                         |
| 2. До бібліотеки подати:                                                                                                    |                                                      |
| <ul> <li>авторський договір-приєднання;</li> <li>електронну версію публікацій у форматах Word або PDF з розпізнаванням;</li> </ul>                                                                                                    |                                                      |
| <ul> <li>заголовок, анотацію та ключові слова українською та англійською мовами.</li> </ul>                                                                                                    |                                                      |
| Публікації, розміщенні самостійно автором, проходять рецензування позачергово.                                                                                                    |                                                      |
| Інструкція з реєстрації                                                                                                    |                                                      |
| Інструкція з самоархівування                                                                                                    |                                                      |
|                                                                                                    |                                                      |
| пнетрукція з пошуку пуолікацій                                                                                                    |                                                      |
| З усіх питань щодо передачі повних текстів публікацій до репозитарію звертатися за e-mail: repository@                                                                                                    | khpi.edu.ua                                          |
|                                                                                                    |                                                      |

Рис. 9

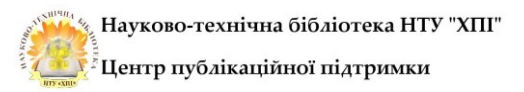

Для створення профіля автора у репозитарії НТУ «ХПІ» обираємо пункт "Profile" ("Профіль") у випадаючому вікні після авторизації (**Рис. 10**)

| المعند و المعند المعند الم | Q 🕹 😝 -                                              |
|----------------------------------------------------------------------------------------------------|------------------------------------------------------|
| a .                                                                                                    | Олена Одноволикова<br>olena.odnovolikova@khpi.edu.ua |
| Вітаємо!                                                                                                    | Profile<br>MyDSpace                                  |
| Раді вітати Вас у електронному репозитарії Національного технічного університету<br>інститут" (eNTUKhPIIR) ISSN 2409-5982                                                                                                    | Subscriptions                                        |
| Розміщуєте свої публікації та відкриті освітні ресурси (OER) у репозитарії eNTUKhPIIR, сприяйте підвищ                                                                                                    | <b>[→</b> Log out                                    |
| Для включення публікацій до репозитарію необхідно:<br>1. Ознайомитися з положенням про репозитарій НТУ "ХПІ", наказом "Про формування колекції друко<br>2. До бібліотеки подати:                                                                                                    | ваних і електронних видань"                          |
| <ul> <li>авторський договір-приєднання;</li> <li>електронну версію публікацій у форматах Word або PDF з розпізнаванням;</li> <li>заголовок, анотацію та ключові слова українською та англійською мовами.</li> </ul>                                                                                                    |                                                      |
| Публікації, розміщенні самостійно автором, проходять рецензування позачергово.                                                                                                    |                                                      |
| Інструкція з реєстрації<br>Інструкція з самоархівування                                                                                                    |                                                      |
| потрукция з ношуку нуолкация<br>З усіх питань щодо передачі повних текстів публікацій до репозитарію звертатися за e-mail: repository@                                                                                                    | khpi.edu.ua                                          |

Рис. 10

На сторінці "Оновити профіль" натискаємо "+ Створити новий" (Рис. 11)

| 🗱 еПТИЦЦОПА Фонди та зібрання Пошук за критеріями * | ۹ 🕹 🖨 - |
|-----------------------------------------------------|---------|
| Головна • Оновити профіль                           |         |
| Оновити профіль                                     |         |
| Профіль дослідника                                  |         |
| Профіль дослідника ще не пов'язаний                 |         |
| + Створити новий                                    |         |
|                                                     |         |
| Ідентифікувати                                      |         |
| Email                                               |         |
|                                                     |         |
| Ім'я *                                              |         |
|                                                     |         |
| Прізвище *                                          |         |
|                                                     |         |
| Номер телефону                                      |         |
|                                                     |         |
| Мова                                                |         |
| Українська                                          | ~       |

Рис. 11

На сторінці "Оновити профіль" міняємо статус "Private" ("Приватний") на "Public" ("Публічний"), натиснути кнопку "Save" ("Зберегти") внизу сторінки, а потім кнопку "View" ("Переглянути") (**Рис. 12, 13, 14**)

| entull Communities & Collections All of DSpace - | ० 🖉 🔁 - |
|--------------------------------------------------|---------|
| Home • Update Profile                            |         |
| Update Profile                                   |         |
| Researcher Profile                               |         |
| Researcher profile associated                    |         |
| Statu                                            |         |
| View      Delete                                 |         |
|                                                  |         |
| Identify                                         |         |
| Email Address                                    |         |
| olena.odnovolikova@khpi.edu.ua                   |         |
| First Name *                                     |         |
| Олена                                            |         |
| Last Name *                                      |         |
| Одноволикова                                     |         |
| Contact Telephone                                |         |
| 0985202452                                       |         |

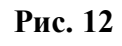

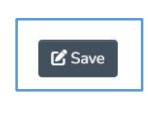

Рис. 13

|                                                                    | Q @ 😝 - |
|--------------------------------------------------------------------|---------|
| Home • Update Profile                                              |         |
| Update Profile                                                     |         |
| Researcher Profile                                                 |         |
| Researcher profile associated<br>Status: PUBLIC<br>View ) j Delete |         |
| Identify                                                           |         |
| Email Address                                                      |         |
| olena.odnovolikova@khpi.edu.ua                                     |         |

Рис. 14

Далі бачимо персональну сторінку автора і натискаємо на позначку "ID" у верхньому лівому кутку інтерфейсу (**Рис. 15**) для переходу до налаштування інтеграції з профілем ORCID

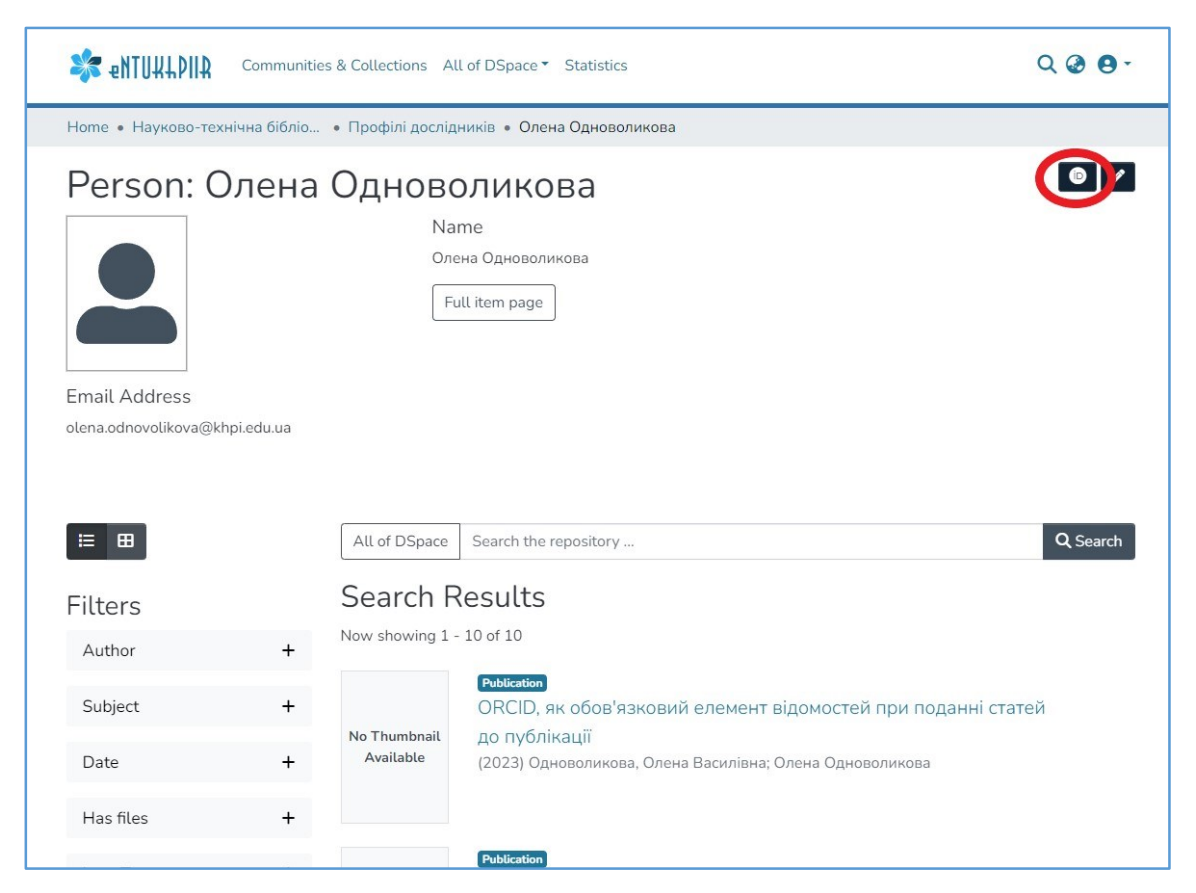

Рис. 15

На сторінці "ORCID Authorizations" ("Авторізація ORCID") натискаємо кнопку "Connect to ORCID ID" ("З'єднати з ORCID ID") (**Рис. 16**)

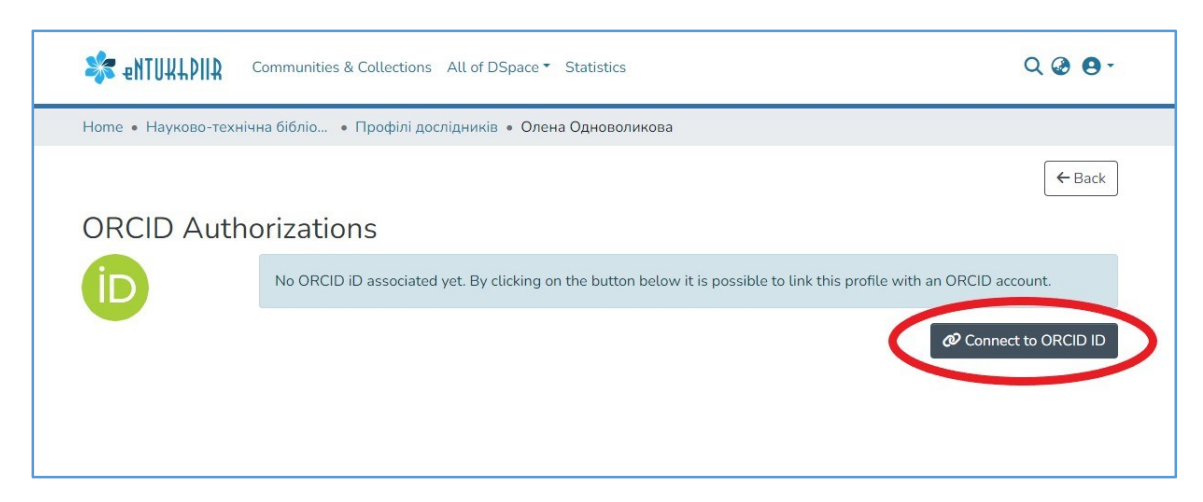

Рис. 16

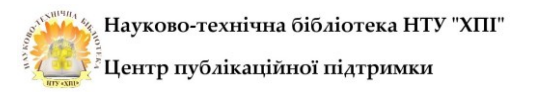

На сторінці "Sign in to ORCID" ("Увійти в ORCID") вносимо логін і пароль доступу до акаунту ORCID та натискаємо кнопку "Sign in" ("Увійти"). Бачимо повідомлення "Linking profile to ORCID" ("Пов'язування профілю з ORCID") (**Рис. 17, 18**)

|   | Sign in to ORCID                                |
|---|-------------------------------------------------|
|   | Email or 16-digit ORCID iD                      |
|   | olena.odnovolikova@khpi.edu.ua                  |
|   | example@email.com or 0000-0001-2345-6789        |
|   | Password                                        |
|   |                                                 |
|   |                                                 |
| < | SIGN IN                                         |
|   | Forgot your password or ORCID 102               |
|   | Don't have an ORCID iD yet? <u>Register now</u> |
|   | or                                              |
|   | 01                                              |
|   | Access through your institution                 |
|   |                                                 |
|   | G Sign in with Google                           |
|   |                                                 |
|   | Sign in with Facebook                           |

Рис. 17

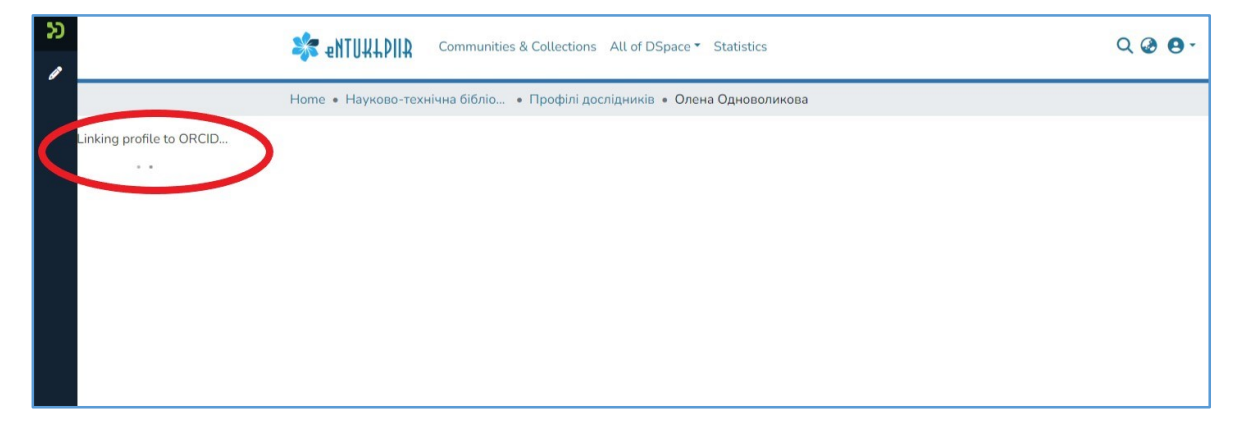

Рис. 18

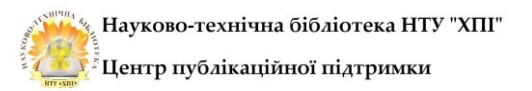

Переходимо у розділ "ORCID Synchronization settings" (Параметри синхронізації ORCID) (Рис. 19)

|                                                                                                    | Одноволикова                                                                                                    |
|----------------------------------------------------------------------------------------------------|----------------------------------------------------------------------------------------------------|
|                                                                                                    | ← Ba                                                                                                    |
| ORCID Authorizations                                                                                                    |                                                                                                    |
| Granted authorizations                                                                                                    | Missing authorizations                                                                                           |
| <ul> <li>Get your ORCID iD</li> <li>Read your information with visibility set to Trusted Parties</li> <li>Add/update your research activities</li> <li>Add/update other information about you</li> </ul> | Great! This box is empty, so you have granted all access rights to use all functions offers by your institution. |
|                                                                                                    |                                                                                                    |
| ORCID Synchronization settings<br>Synchronization mode                                                                                                    | C Disconnect from ORC                                                                                            |

Рис. 19

Налаштовуємо способи синхронізації власних робіт, розміщених у репозитарії НТУ «ХПІ» та інших даних з профілем ORCID:

- Batch/Manual (Пакетом/Вручну)

- Publication preferences Disabled/All publications (Не надсилати/Надсилати всі публікації списку робіт ORCID)

- Funding preferences Disabled/All fundings (Не надсилати/Надсилати відомості про гранти та фінансування)

- Profile preferences: Biographical data, Identifiers (Не надсилати/Надсилати ваші біографічні дані чи особисті ідентифікатори до запису ORCID)

Після того, як параметри будуть визначені, натискаємо кнопку "Update settings" ("Оновити налаштування") (Рис. 20)

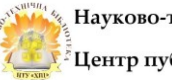

Науково-технічна бібліотека НТУ "ХПІ" 🞚 Центр публікаційної підтримки

| Synchronization mode                                                                   |                                                                                                    |                                                                    |
|----------------------------------------------------------------------------------------|----------------------------------------------------------------------------------------------------|--------------------------------------------------------------------|
| Please select how you would like synchro<br>manually), or "Batch" (the system will sen | nization to ORCID to occur. The options include "Manu<br>d your data to ORCID via a scheduled script). | al" (you must send your data to ORCID                              |
| Curchynaitatian mada                                                                   |                                                                                                    |                                                                    |
| Patel                                                                                  |                                                                                                    | 0                                                                  |
| Batch                                                                                  |                                                                                                    | <b>\</b>                                                           |
| Manual                                                                                 |                                                                                                    |                                                                    |
| ublication preferences                                                                 | Funding preferences                                                                                    | Profile preferences                                                |
| Select whether to send your linked                                                     | Select whether to send your linked                                                                     | Select whether to send your                                        |
| Publication entities to your ORCID<br>record's list of works.                          | Project entities to your ORCID record's list of funding information.                                   | biographical data or personal<br>identifiers to your ORCID record. |
| O Disabled                                                                             | Disabled                                                                                               | Biographical data                                                  |
| All publications                                                                       | O All fundings                                                                                         | dentifiers                                                         |
|                                                                                        |                                                                                                    | V                                                                  |

Рис. 20